### Health and Safety Management System

Manager Guide October 2023

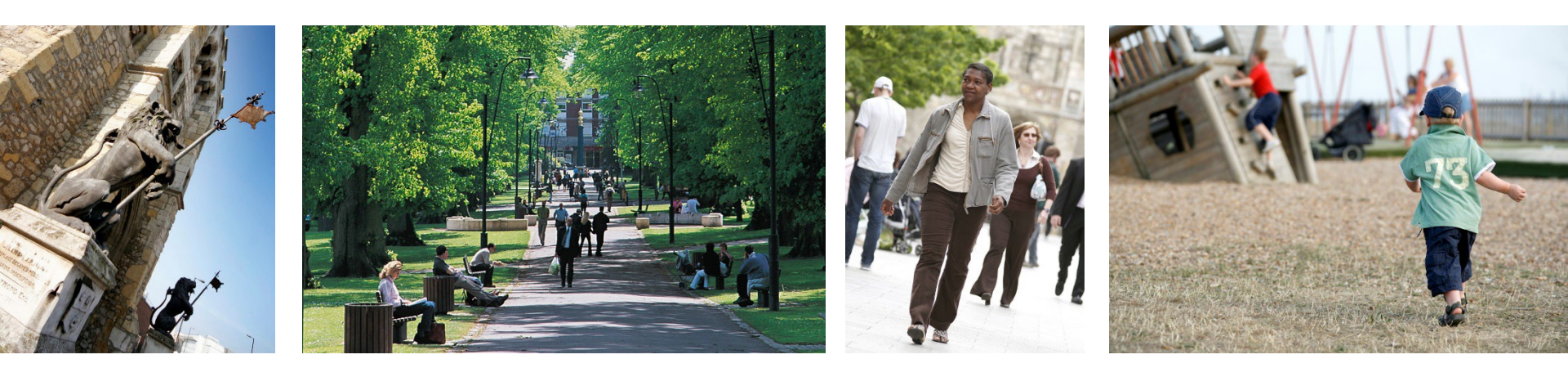

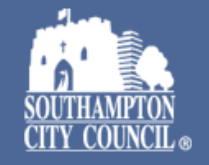

### **Accidents and III Health**

- Under health and safety law, you must report and keep a record of certain injuries, incidents and cases of work-related disease (RIDDOR).
- You can find out which ones must be reported and how to report them on the HSE website (<u>www.hse.gov.uk/riddor</u>).
- Keeping records will help you to identify patterns of accidents and injuries, and will help when completing risk assessments.
- HSE may require to see records in the event of a serious incident or as part of a routine program of checks
- Insurance company's may also want to see records if there is a work-related claim.

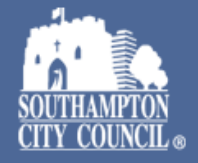

### Importance of information recorded

- If suitable and sufficient records of incidents are not recorded the HSE could impose fines and/or bring charges against the company's directors and/or any of it's employees
- It may also be difficult to defend claims, leading to high compensation payments
- Therefore, it is important to ensure that accurate and detailed information of all incidents is recorded and that all incidents are reviewed by managers to consider how and why they happened and what actions may be needed towards preventing a reoccurrence
- As a manager, you have a responsibility to ensure this process is fully implemented in your team(s)

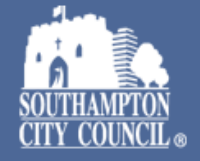

- The Health & Safety Management System (HSMS) is an online tool which makes reporting incidents easier and quicker
- All SCC employees can report an accident, incident, violent or verbal abuse or hazard from any location and using any device with internet access. The reporting forms are hosted online and do not require the user to "log in".
- As a manager, you are able to view, edit and comment on incident reports; complete investigations; upload supporting documents and monitor feedback from the Corporate H&S Team.
- Each time a member of your team logs an incident you will receive an automated email to notify you. This email will include a reference number for the incident report and a link that will direct you to the report to review.
- Due to data protection you will be required to log in each time before you can review the report.

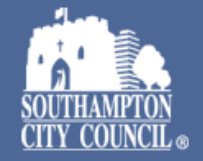

#### To log in go to <u>https://scc.info-exchange.com/Default.aspx</u>

you will need to enter your username (this will be your email address) and password. If you do not know your log in details please email <u>health.and.safety@Southampton.gov.uk</u>

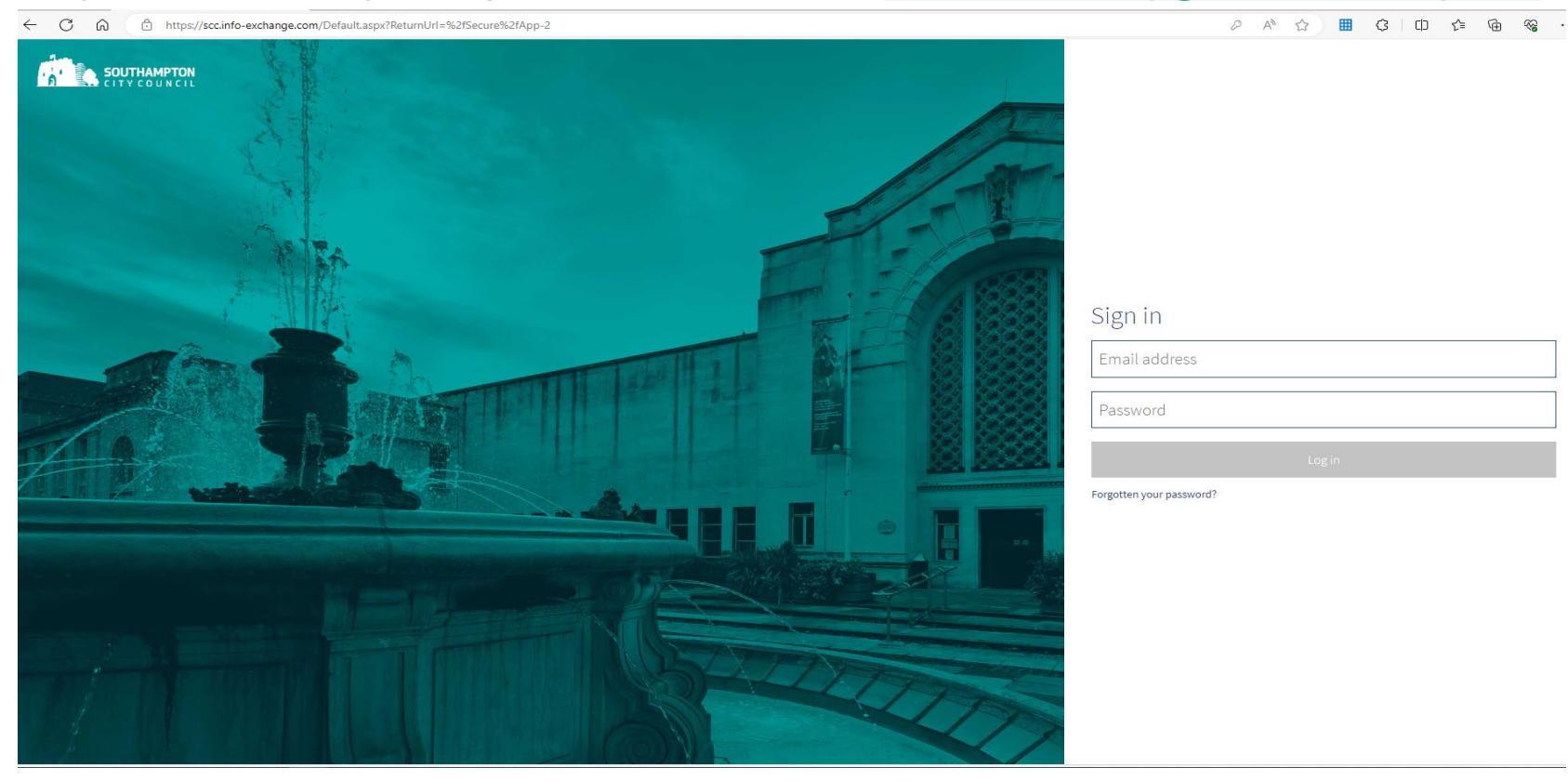

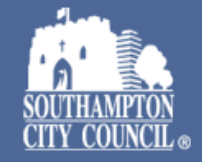

#### Once you have logged in you will see the Health and Safety Management System homepage

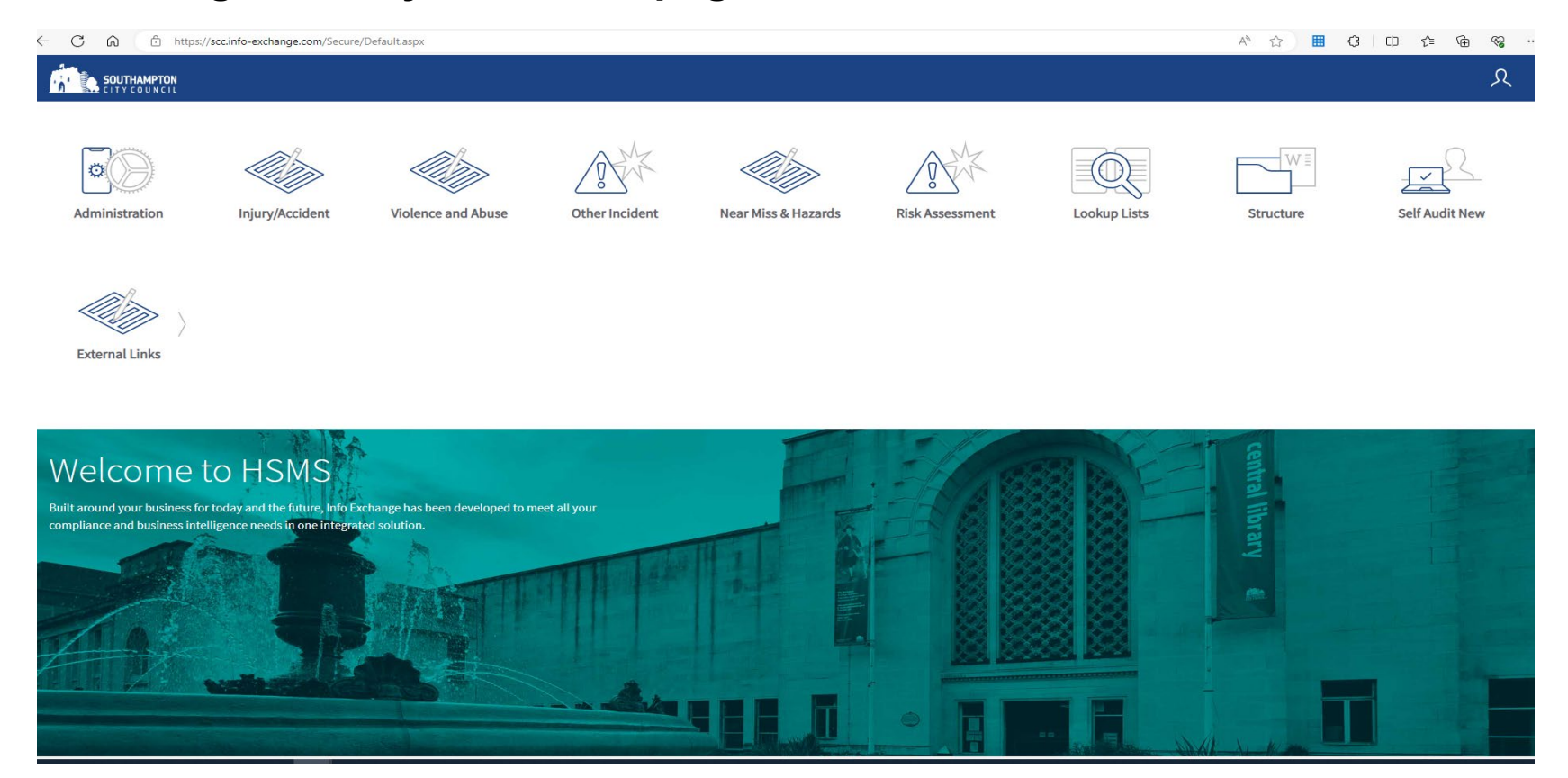

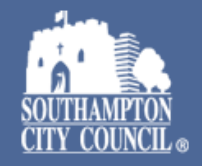

## To view the type of incident you wish to review, click on the relevant icon

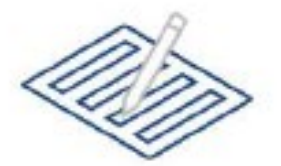

Injury/Accident

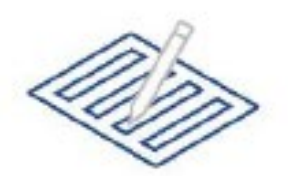

Violence and Abuse

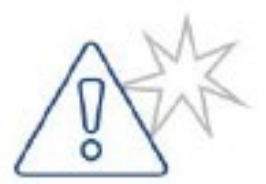

Other Incident

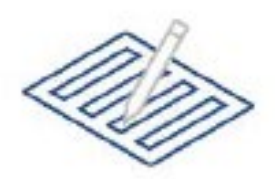

Near Miss & Hazards

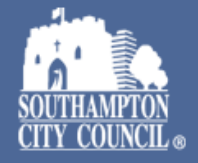

#### You will then be able to view a list of all the incidents reported by your team showing time and date of the incident, type of incident, incident details and status

| SOUTHAMPTON                             |                                                              |                                                                   |                                                                                                    |                                           |                                                       |                                       |                           | В                                                                | rowse S                                                                              | earch                                                                          | Reports              | Workflow                                                           | Share               | Confi             | iguration                                        |          |
|-----------------------------------------|--------------------------------------------------------------|-------------------------------------------------------------------|----------------------------------------------------------------------------------------------------|-------------------------------------------|-------------------------------------------------------|---------------------------------------|---------------------------|------------------------------------------------------------------|--------------------------------------------------------------------------------------|--------------------------------------------------------------------------------|----------------------|--------------------------------------------------------------------|---------------------|-------------------|--------------------------------------------------|----------|
| ury/Ac                                  | ciden                                                        | ıt                                                                |                                                                                                    |                                           |                                                       |                                       |                           |                                                                  |                                                                                      |                                                                                |                      |                                                                    |                     |                   |                                                  |          |
| Accident/Ir                             | ncident Rep                                                  | orting.                                                           |                                                                                                    |                                           |                                                       |                                       |                           |                                                                  |                                                                                      |                                                                                |                      |                                                                    |                     |                   |                                                  |          |
| Choose from                             | the options t                                                | pelow to crea                                                     | ate a new Inc                                                                                                    | cident/Accide                             | ent report, ru                                        | un a saved se                         | arch/report o             | r manage yo                                                      | ur workflow                                                                          | actions.                                                                       |                      |                                                                    |                     |                   |                                                  |          |
|                                         |                                                              |                                                                   |                                                                                                    |                                           |                                                       |                                       |                           |                                                                  |                                                                                      |                                                                                |                      |                                                                    |                     |                   |                                                  |          |
|                                         |                                                              |                                                                   |                                                                                                    |                                           |                                                       |                                       |                           |                                                                  |                                                                                      |                                                                                |                      |                                                                    |                     |                   |                                                  |          |
| Injury/Accident                         | t 9,878 Sc                                                   | hools 92                                                          | Sub Team                                                                                                    | 613                                       |                                                       |                                       |                           |                                                                  |                                                                                      |                                                                                |                      | Investigati                                                        | on 114              | Witness           | ses 13                                           | Su       |
| Injury/Accident<br>Create ne            | ew                                                           | hools 92<br>Search                                                | Sub Team                                                                                                    | 613                                       |                                                       |                                       |                           |                                                                  | < Pag                                                                                | e 1 of 659                                                                     | >                    | Investigati<br>Search                                              | on 114              | Witness           | ses 13<br>Show all                               | Su<br><  |
| Injury/Accident<br>Create ne<br>REF NO. | ew DATE/TIME                                                 | AccideN                                                           | Sub Team                                                                                                    | 613<br>STATUS                             | H&S                                                   | SUB TEAM                              | LAST                      | LAST                                                             | < Pag                                                                                | e 1 of 659<br>CHSS LA                                                          | ><br>\ST             | Investigati<br>Search<br>INCIDENT R<br>NO ~                        | on 114              | Witness<br>:      | Show all                                         | Su<br><  |
| Injury/Accident<br>Create ne<br>REF NO. | ew<br>DATE/TIME<br>OF EVENT                                  | ACCIDEN                                                           | Sub Team                                                                                                    | 613<br>STATUS                             | H&S<br>REVIEW<br>TAKEN<br>PLACE?                      | SUB TEAM<br>OF<br>PERSON<br>INVOLVED? | LAST<br>UPDATED<br>BY     | LAST<br>UPDATE BY<br>MANAGER                                     | < Pag<br>CHSS LAST<br>REVIEWED<br>BY<br>(USELAST)                                    | e 1 of 659<br>CHSS LA<br>REVIEW<br>(USELAS                                     | ×<br>LST<br>ST)      | Investigati<br>Search<br>INCIDENT R<br>NO ~<br>175                 | ion 114             | Witness<br>: NAME | Show all<br>STATUS                               | Su<br><  |
| Injury/Accident<br>Create ne<br>REF NO. | ew DATE/TIME<br>OF EVENT                                     | ACCIDEN<br>TYPE<br>8A) Pupil                                      | Sub Team                                                                                                    | 613<br>STATUS<br>Closed                   | H&S<br>REVIEW<br>TAKEN<br>PLACE?<br>Yes               | SUB TEAM<br>OF<br>PERSON<br>INVOLVED? | LAST<br>UPDATED<br>BY     | LAST<br>UPDATE BY<br>MANAGER<br>08 Nov 2                         | < Pag<br>CHSS LAST<br>REVIEWED<br>BY<br>(USELAST)<br>Rebecca                         | e 1 of 659<br>CHSS LA<br>REVIEW<br>(USELAS<br>08 Nov 2                         | ><br>\ST<br>ST)<br>2 | Investigati                                                        | ef your             | Witness           | Show all<br>Show all<br>Closee<br>Closee         | Su <br>< |
| Injury/Accident<br>Create no<br>REF NO. | ew<br>DATE/TIME<br>OF EVENT<br>08 Nov 2<br>08 Nov 2          | Acciden<br>Acciden<br>Type<br>8A) Pupil<br>8A) Pupil              | Sub Team of the second second | 613<br>STATUS<br>Closed<br>Closed         | H&S<br>REVIEW<br>TAKEN<br>PLACE?<br>Yes<br>Yes        | SUB TEAM<br>OF<br>PERSON<br>INVOLVED? | LAST<br>UPDATED<br>BY     | LAST<br>UPDATE BY<br>MANAGER<br>08 Nov 2<br>08 Nov 2             | < Pag<br>CHSS LAST<br>REVIEWED<br>BY<br>(USELAST)<br>Rebecca<br>Rebecca              | e 1 of 659<br>CHSS LA<br>REVIEW<br>(USELAS<br>08 Nov 2<br>08 Nov 2             | ><br>\ST<br>GT)<br>2 | Investigati<br>Search<br>INCIDENT R<br>NO ~<br>175<br>174.<br>174/ | ion 114<br>EEF YOUR | Witness<br>NAME   | Status<br>Closed<br>Closed<br>Closed             | su<br><  |
| Injury/Accident<br>Create n<br>REF NO.  | ew DATE/TIME<br>OF EVENT<br>08 Nov 2<br>08 Nov 2<br>07 Nov 2 | ACCIDEN<br>ACCIDEN<br>TYPE<br>8A) Pupil<br>8A) Pupil<br>8A) Pupil | Sub Team                                                                                                    | 613<br>STATUS<br>Closed<br>Closed<br>Open | H&S<br>REVIEW<br>TAKEN<br>PLACE?<br>Yes<br>Yes<br>Yes | SUB TEAM<br>OF<br>PERSON<br>INVOLVED? | LAST<br>UPDATED<br>BY<br> | LAST<br>UPDATE BY<br>MANAGER<br>08 Nov 2<br>08 Nov 2<br>07 Nov 2 | < Pag<br>CHSS LAST<br>REVIEWED<br>BY<br>(USELAST)<br>Rebecca<br>Rebecca<br>Maria Pop | e 1 of 659<br>CHSS LA<br>REVIEW<br>(USELAS<br>08 Nov 2<br>08 Nov 2<br>08 Nov 2 | > NST ST) 2 2        | Investigation<br>Search<br>INCIDENT R<br>NO ~<br>175<br>174        | ef your             | Witness<br>NAME   | Ses 13<br>Show all<br>STATUS<br>Closed<br>Closed | Su <     |

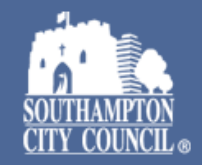

# When an incident has not been reviewed it will appear as open and these incidents require you to review the report, edit/update if necessary and fully complete the 'Managers Review' section.

| ITYCOUNCIL                                                        |                                                                                  |                                                                    |                                                                 |                    |                            |                                 |                                  |                                        |                                  |                                        |      |                |            |                         |            |                              |
|-------------------------------------------------------------------|----------------------------------------------------------------------------------|--------------------------------------------------------------------|-----------------------------------------------------------------|--------------------|----------------------------|---------------------------------|----------------------------------|----------------------------------------|----------------------------------|----------------------------------------|------|----------------|------------|-------------------------|------------|------------------------------|
| ury/Accid                                                         | lent                                                                             |                                                                    |                                                                 |                    |                            |                                 |                                  |                                        |                                  |                                        |      |                |            |                         |            |                              |
| Accident/Inciden                                                  | t Reporting.                                                                     |                                                                    |                                                                 |                    |                            |                                 |                                  |                                        |                                  |                                        |      |                |            |                         |            |                              |
|                                                                   |                                                                                  |                                                                    |                                                                 |                    |                            |                                 |                                  |                                        |                                  |                                        |      |                |            |                         |            |                              |
| Choose from the op                                                | tions below to create a                                                          | new Incident/Accide                                                | nt report, run a saved                                          | search/report or m | anage your workflow a      | ctions.                         |                                  |                                        |                                  |                                        |      |                |            |                         |            |                              |
|                                                                   |                                                                                  |                                                                    |                                                                 |                    |                            |                                 |                                  |                                        |                                  |                                        |      |                |            |                         |            |                              |
|                                                                   |                                                                                  |                                                                    |                                                                 |                    |                            |                                 |                                  |                                        |                                  |                                        |      |                |            |                         |            |                              |
|                                                                   |                                                                                  |                                                                    |                                                                 |                    |                            |                                 |                                  |                                        |                                  |                                        | _    |                |            |                         |            |                              |
| ijury/Accident 9,878                                              | Schools 92 Su                                                                    | Team 613                                                           |                                                                 |                    |                            |                                 |                                  |                                        |                                  |                                        | Inve | stigation 114  | Witness    | ses 13                  | Supporting | Documents 582                |
|                                                                   |                                                                                  |                                                                    |                                                                 |                    |                            |                                 |                                  |                                        |                                  |                                        |      |                |            |                         |            |                              |
|                                                                   | Search                                                                           |                                                                    |                                                                 |                    |                            |                                 |                                  |                                        |                                  | < Page 1 of 659 >                      | s    | earch          |            |                         | Show all   | < Page 1 of 8                |
|                                                                   |                                                                                  |                                                                    |                                                                 |                    |                            |                                 |                                  |                                        |                                  |                                        |      |                |            |                         |            |                              |
|                                                                   |                                                                                  |                                                                    |                                                                 |                    |                            |                                 |                                  |                                        |                                  |                                        | INC  | DENT REF NO 🗸  | YOU        | UR NAME                 |            | STATUS                       |
| REF NO.                                                           | DATE/TIME OF<br>EVENT V                                                          | ACCIDENT/INCIDENT<br>TYPE                                          | EVENT DETAILS                                                   | STATUS             | H&S REVIEW TAKEN<br>PLACE? | SUB TEAM OF<br>PERSON INVOLVED? | LAST UPDATED BY                  | LAST UPDATE BY<br>MANAGER              | CHSS LAST<br>REVIEWED BY         | CHSS LAST REVIEW<br>(USELAST)          | 175  | 6              |            |                         |            | Closed                       |
|                                                                   |                                                                                  |                                                                    |                                                                 |                    |                            |                                 |                                  |                                        | (USELAST)                        |                                        | 174  | 6              | Line       | dsay McCull             | loch       | Closed                       |
| > 18540                                                           | 08 Nov 2023 13:56                                                                | 8A) Pupil Injury (Ta                                               | Walking along the                                               | Closed             | Yes                        |                                 | Terri Chappell                   | 08 Nov 2023 14:51                      | Rebecca Palmer                   | 08 Nov 2023 17:04                      | 174  | 14             | Mee        | enu Grewal              |            | Closed                       |
| > 18541                                                           | 08 Nov 2023 13:55                                                                | 8A) Pupil Injury (Ta                                               | Pupil playing foot                                              | Closed             | Yes                        |                                 | Terri Chappell                   | 08 Nov 2023 14:52                      | Rebecca Palmer                   | 08 Nov 2023 17:06                      | 171  | 1              | Lesi       | ley Weeks               |            | Closed                       |
| 18533                                                             | 07 Nov 2023 12:45                                                                | 8A) Pupil Injury (Ta                                               | Playing 'it' with pe                                            | 😑 Open             | Yes                        |                                 | Injury Accident Re               | 07 Nov 2023 17:32                      | Maria Pop                        | 08 Nov 2023 13:06                      | 167  | 70             |            |                         |            | Closed                       |
| 18522                                                             | 07 Nov 2023 12:30                                                                | 1) Minor Injury/No                                                 | Classroom door w                                                | 🔴 Open             | Yes                        |                                 | Injury Accident Re               | 07 Nov 2023 12:51                      | Maria Pop                        | 07 Nov 2023 13:07                      | 162  | 1              | Nich       | holas Drew              |            | Closed                       |
| 18536                                                             | 07 Nov 2023 11:30                                                                | 9a) Service user /                                                 | Monica got a small                                              | Open               | Yes                        | #Woolston                       | Injury Accident Re               | 08 Nov 2023 10:08                      | Maria Pop                        | 08 Nov 2023 13:08                      | 159  | 88             | Pau        | J Howlett               |            | Closed                       |
| 18518                                                             | 06 Nov 2023 11:15                                                                | 4) 7 or More days o                                                | Whilst walking acr                                              | Open               | Yes                        |                                 | Injury Accident Re               | 07 Nov 2023 09:23                      | Rebecca Palmer                   | 09 Nov 2023 10:08                      | 159  | 31             | mee        | enu Grewal              |            | Closed                       |
| 18515                                                             | 06 Nov 2023 11:10                                                                | 8) Pupil Injury / Pu                                               | During activity tim                                             | Open               | Yes                        |                                 | Injury Accident Re               | 06 Nov 2023 12:00                      | Rebecca Palmer                   | 07 Nov 2023 14:16                      | 1593 | 23             | mee        | enu Grewal              |            | Closed                       |
| 10501                                                             | 06 Nov 2023 00:00                                                                | 1) Minor Injury/No                                                 | Whilst walking thr                                              | Open               | Yes                        |                                 | Injury Accident Re               | 07 Nov 2023 11:28                      | Maria Pop                        | 07 Nov 2023 13:06                      | 148  | 1              | Mee        | enu Grewal              |            | Closed                       |
| 18521                                                             | 03 Nov 2023 13:30                                                                | 1) Minor Injury/No                                                 | Today i was in the                                              | Closed             | Yes                        |                                 | Karen Mellor                     | 07 Nov 2023 14:26                      | Rebecca Palmer                   | 07 Nov 2023 14:54                      | 146  | 99             | Mic        | hael Lobo               |            | Closed                       |
| > 18524                                                           |                                                                                  | 1) Minor Injury/No                                                 | JB was in class dur                                             | 😑 Open             | Yes                        |                                 | Injury Accident Re               | 03 Nov 2023 14:02                      | Maria Pop                        | 03 Nov 2023 17:36                      | 144  | 2              |            |                         |            | Closed                       |
| 18521<br>> 18524<br>18508                                         | 03 Nov 2023 13:25                                                                |                                                                    |                                                                 | Operation          | Ves                        |                                 | Andy Evans                       | 06 Nov 2023 15:35                      | Rebecca Palmer                   | 06 Nov 2023 15:59                      | 144  |                |            |                         |            | Closed                       |
| 18521<br>> 18524<br>18508<br>> 18516                              | 03 Nov 2023 13:25<br>03 Nov 2023 12:15                                           | 1) Minor Injury/No                                                 | O C-C wanted an I                                               | Pending            |                            |                                 |                                  |                                        |                                  |                                        |      | 12             |            |                         |            | Ciozec                       |
| 18521<br>> 18524<br>18508<br>> 18516<br>> 18503                   | 03 Nov 2023 13:25<br>03 Nov 2023 12:15<br>01 Nov 2023 16:00                      | 1) Minor Injury/No<br>8A) Pupil Injury (Ta                         | O C-C wanted an I<br>After school footba                        | Closed             | Yes                        |                                 | Terri Chappell                   | 03 Nov 2023 10:34                      | Rebecca Palmer                   | 03 Nov 2023 11:06                      | 139  | 12             | Мее        | enu Grewal              |            | Closed                       |
| 18521       18524       18508       18516       18503       18504 | 03 Nov 2023 13:25<br>03 Nov 2023 12:15<br>01 Nov 2023 16:00<br>01 Nov 2023 15:45 | 1) Minor Injury/No<br>8A) Pupil Injury (Ta<br>8A) Pupil Injury (Ta | O C-C wanted an I<br>After school footba<br>Fractures in 3 plac | Closed Closed      | Yes                        |                                 | Terri Chappell<br>Terri Chappell | 03 Nov 2023 10:34<br>03 Nov 2023 10:35 | Rebecca Palmer<br>Rebecca Palmer | 03 Nov 2023 11:06<br>03 Nov 2023 11:09 | 139  | 12<br>10<br>18 | Mee<br>Sea | enu Grewal<br>In Taylor |            | Closed     Closed     Closed |

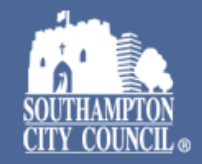

This will take you to a summary page for the incident, displaying brief details of the incident and any investigations completed, witness details and any supporting documents that have been uploaded. To view the full incident report, click 'Edit Incident'.

| C 🙃 https://scc.info-exchange.com/Secure/App-2/Table-6/Record-168140/Summary.aspx       |                                                                                                    |
|-----------------------------------------------------------------------------------------|----------------------------------------------------------------------------------------------------|
| SOUTHAMPTON                                                                             | Browse Search Reports Workflow Share Configuration                                                                                                    |
| jury/Accident                                                                           |                                                                                                    |
| ncident: 18346 v1 · Current ⊙                                                           |                                                                                                    |
| Incident Summary                                                                        |                                                                                                    |
| REF NO.<br>18346                                                                        | DATE/TIME OF EVENT<br>02 Oct 2023 15:30                                                                                                    |
| ACCIDENT/INCIDENT TYPE<br>7) Member of public not taken directly to hospital            | EVENT DETAILS<br>Customer saton a chair at a public PC and as he lent over to get something out of his bag the seat became detached from the base of the chair and the customer<br>fell to the floor. |
| PRIMARY CAUSE Falls on level                                                            | STATUS<br>Open                                                                                                    |
| IS THIS A SCHOOL OR NON SCHOOL INCIDENT?<br>Non School                                  |                                                                                                    |
| WHO WAS THE AFFECTED PERSON?<br>Member of public                                        |                                                                                                    |
| SUB TEAM OF PERSON INVOLVED?<br>#Central Library                                        |                                                                                                    |
| IS THIS INCIDENT REPORTABLE TO THE HSE UNDER RIDDOR?                                    |                                                                                                    |
|                                                                                         |                                                                                                    |
|                                                                                         |                                                                                                    |
| Investigation 0 Supporting Documents 0 Witnesses 0 Corporate Health and Safety Review 1 |                                                                                                    |
| Create course                                                                           |                                                                                                    |
| fo-exchange.com/Default.aspx                                                            | Edit Inciden                                                                                                    |

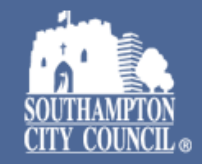

Scroll through the incident details to note; how and why the incident occurred, existing controls in place, weather conditions if applicable, witness statements, any documents uploaded and all other information

| C (a) (b) https://scc.info-exchange.com/Secure/App-2/Table-6/Record-168140/Edit.aspx                                                                   |        | Q      | A" 1      | ₩ {      | 3 CD 2≌       | \⊕     | -62 |
|----------------------------------------------------------------------------------------------------|--------|--------|-----------|----------|---------------|--------|-----|
| SOUTHAMPTON                                                                                                    | Browse | Search | Reports V | /orkflow | Configuration | 88     | کر  |
| Injury/Accident                                                                                                    |        |        |           |          |               |        |     |
| Incident: 18346 > Edit <sup>©</sup>                                                                                                    |        |        |           |          |               |        |     |
| Incident                                                                                                    |        |        |           |          |               | ^      |     |
| If you experiencing difficulties completing any section of this form please contact Corporate Health and Safety Service on 0238083 4271 for assistance |        |        |           |          |               |        |     |
| Incident                                                                                                    |        |        |           |          |               | ^      |     |
| WHO WAS THE AFFECTED PERSON?   Member of public                                                                                                    |        |        |           |          |               |        |     |
| Affected Person Details                                                                                                    |        |        |           |          |               | ^      |     |
| APPROPRIATE FOR INCLUSION ON THE CORPORATE INCIDENT LIST?<br>Click to select                                                                           |        |        |           |          |               |        |     |
| NOTIFY THE CLIENT/INDIVIDUAL OF INCLUSION?<br>Click to select                                                                                          |        |        |           |          |               |        |     |
| REASONS FOR DECISION?                                                                                                    |        |        |           |          |               |        |     |
|                                                                                                    |        |        |           |          |               |        |     |
|                                                                                                    |        |        |           |          |               |        |     |
| Incident Details                                                                                                    |        |        |           |          |               | ^      |     |
|                                                                                                    |        |        | Save chan | zes      | Delete        | Cancel |     |

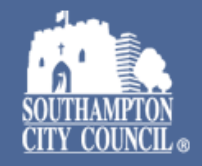

When you reach the Manager's Review section, enter your comments regarding what happened and why. Provide details of any existing controls in place prior to the event. It is important to <u>enter as much detail as possible</u> and to include witness details and statements and to upload evidence and documents as applicable to demonstrate you have fully considered how and why the incident occurred and what might be done towards preventing a reoccurrence. When you have done this make sure you click on SAVE CHANGES

| C     https://scc.info-exchange.com/Secure/App-2/Table-6/Record-168140/Edit.aspx     Screptioneten                                                      | ् A* ☆ ⊞ ଓ ഥ ☆ खि<br>Browse   Search   Reports   Workflow   Configuration []                                                                                                    |
|----------------------------------------------------------------------------------------------------|----------------------------------------------------------------------------------------------------|
| Click here or drag and drop a file                                                                                                    |                                                                                                    |
| Manager's Review YOUR FIRST NAME                                                                                                    | SURNAME NAME                                                                                                    |
| TATUS                                                                                                    | DATE REVIEWED Automatically calculated Action at the formation of the formation of the form |
|                                                                                                    |                                                                                                    |
|                                                                                                    |                                                                                                    |
| Please take this opportunity to check the information provided on the form. The Council has an obligation under the as information being sent to the wr | e GDPR to ensure that information is accurate and up-to-date. Errors can result in breaches of the data protection principles, such<br>on grecipient, or incorrect decisions being made.                                                                                                    |
| Data Redaction Workflow                                                                                                    |                                                                                                    |
|                                                                                                    | Save changes Delete Cancel                                                                                                    |

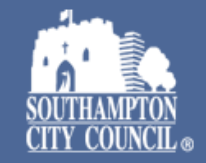

If further investigation or action is required, update the Actions to be Taken check box accordingly and enter details in the Other Information. Enter a date for actions to be completed. Remember to click SAVE CHANGES

| SOUTHANPTON<br>CITY COUNCIL                                 |                                                        |                        |                           |                   | Browse        | Search      | Reports      | Workflow     | Configuration     | 믱      |
|-------------------------------------------------------------|--------------------------------------------------------|------------------------|---------------------------|-------------------|---------------|-------------|--------------|--------------|-------------------|--------|
| Click here or drag and drop a file                          |                                                        | •                      |                           |                   |               |             |              |              |                   |        |
| No file attached                                            |                                                        |                        |                           |                   |               |             |              |              |                   |        |
| Manager's Review                                            | ACTION TO BE TAKEN                                     | Close                  |                           |                   |               |             |              |              |                   |        |
| OUR FIRST NAME                                              | Investigate                                            | м                      |                           |                   |               |             |              |              |                   |        |
| TATUS<br>Open                                               | Investigation Completed                                | EI<br>V                | alculated                 |                   |               |             |              |              |                   |        |
| MANAGERS COMMENTS                                           | No Further Action                                      | EI                     | AKEN                      |                   |               |             |              |              |                   |        |
|                                                             | Other Action                                           |                        |                           |                   |               |             |              |              |                   |        |
|                                                             |                                                        |                        |                           |                   |               |             |              |              |                   |        |
| OTHER INFORMATION                                           |                                                        |                        |                           |                   |               |             |              |              |                   |        |
|                                                             |                                                        |                        |                           |                   |               |             |              |              |                   |        |
|                                                             |                                                        |                        |                           |                   |               |             |              |              |                   |        |
| Please take this opportunity to check the information provi | ded on the form. The Council has an obligation under t | he GDPR to ensure t    | hat information is accura | te and up-to-date | Errors can    | esult in br | eaches of t  | he data pro  | tection principle | es, si |
|                                                             | as information being sent to the w                     | vrong recipient, or ir | correct decisions being r | nade.             | . Errors curr | coutempr    | cuciles of t | and data pro | cectori principie | .0, 01 |
|                                                             |                                                        |                        |                           |                   |               |             |              |              |                   |        |
| Data Redaction Workflow                                     |                                                        |                        |                           |                   |               |             |              |              |                   |        |
|                                                             |                                                        |                        |                           |                   |               |             | Sava         | hanger       | Delete            | Can    |

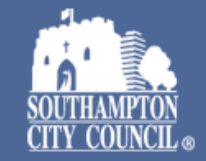

Once you have completed the Manager's Review the status will change to Pending

This means that the report is awaiting review from the Corporate Health and Safety service and requires no further action from yourself at this time. However you need to check periodically to see if H&S have requested any further information.

Check back regularly to answer any queries H&S have and provide further information as required.

When a member of the H&S team reviews the report they will record their name, the date, any actions they have carried out and any additional comments or queries they may have.

You will be able to see these when you view the whole report and will need to answer any queries or follow up on any further actions requested.

Once the H&S team are confident that no further action is required they will alter the status to **Closed** 

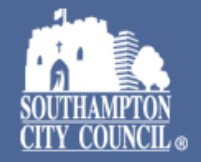

#### If the incident requires further investigation, on the initial incident page, click Investigation and then on Create New. This will open an new Investigation report

| C C https://scc.info-exchange.com/Secure/App-2/Table-6/Record-168140/Summary.aspx                                                                                      |                        | 0               | R A®          | ☆ 🔳                 | Ġ             | () { <sup>≥</sup>      | œ  | <b>~</b> |
|----------------------------------------------------------------------------------------------------|------------------------|-----------------|---------------|---------------------|---------------|------------------------|----|----------|
| SOUTHAMPTON                                                                                                    | Browse                 | Search          | Reports       | Workflow            | Share         | Configuration          | 88 | হ        |
| Injury/Accident                                                                                                    |                        |                 |               |                     |               |                        |    |          |
| Incident: 18346 v1 · Current O                                                                                                    |                        |                 |               |                     |               |                        |    |          |
|                                                                                                    |                        |                 |               |                     |               |                        |    | _        |
| Incident Summary                                                                                                    |                        |                 |               |                     |               |                        | ^  |          |
| REF NO. DATE/THE OF EVENT<br>18346 02 Oct 2023 15:30                                                                                                    |                        |                 |               |                     |               |                        |    |          |
| ACCIDENT/INCIDENT TYPE EVENT DETAILS 7) Member of public not taken directly to hospital Customer sation a chair at a public PC and as he lent over to get something or | ut of his bag the seat | : became detach | ed from the b | ase of the chair ar | id the custor | mer fell to the floor. |    |          |
| PRIMARY CAUSE STATUS<br>Falls on level • Open                                                                                                    |                        |                 |               |                     |               |                        |    |          |
| IS THIS A SCHOOL OR NON SCHOOL INCIDENT?                                                                                                    |                        |                 |               |                     |               |                        |    |          |
| Non School                                                                                                    |                        |                 |               |                     |               |                        |    |          |
| WHO WAS THE AFFECTED PERSON?<br>Member of public                                                                                                    |                        |                 |               |                     |               |                        |    |          |
| SUB TEAN OF PERSON INVOLVED?                                                                                                    |                        |                 |               |                     |               |                        |    |          |
| 4Central Ubrary                                                                                                    |                        |                 |               |                     |               |                        |    |          |
| IS THIS INCIDENT REPORTABLE TO THE HSE UNDER RIDDOR?                                                                                                    |                        |                 |               |                     |               |                        |    |          |
|                                                                                                    |                        |                 |               |                     |               |                        |    |          |
|                                                                                                    |                        |                 |               |                     |               |                        |    |          |
|                                                                                                    |                        |                 |               |                     |               |                        |    |          |
| Investigation 0 Suppolying Documents 0 Witnesses 0 Corporate Health and Safety Review 1                                                                                |                        |                 |               |                     |               |                        |    |          |
|                                                                                                    |                        |                 |               |                     |               |                        |    |          |
| Ueber new pearon                                                                                                    |                        |                 |               |                     |               |                        |    |          |
|                                                                                                    |                        |                 |               |                     |               |                        |    |          |
|                                                                                                    |                        |                 |               |                     |               |                        |    |          |
|                                                                                                    |                        |                 |               |                     |               | Edit li                |    |          |

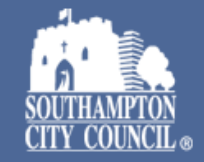

The person investigating the incident should enter full details of the investigation using the form supplied. If this is not the manager and they do not have access to the system, this can be requested from the H&S team by emailing <u>health.and.safety@Southampton.gov.uk</u>

- The investigation should
  - Gather as much information as possible, recording details and interviewing witnesses as applicable
  - Review hazards relating to the incident
  - Establish the Root Causes
  - Consider actions to prevent a reoccurrence

The Manager then needs to review the information and complete the Manager's Review section accordingly.

The H&S Team will then review and update with comments as appropriate.

Note; full investigations are usually only undertaken for incidents, which cause significant injury or harm or which had the potential to do so.

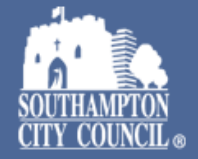

### Supporting documents/photos can be uploaded by clicking on Supporting Documents and then Create New on the initial incident page.

Alternatively you can upload supporting documents/photos to the incident report itself

| e d       | https://scc.info-exchange.com/Secure/App-2/Table-6/Record-168140/Summary.aspx                                                                                               |                |             | Q, A <sup>®</sup> | ☆ 🛄                | G            | () 2≦                  | Ē       | ~~ |
|-----------|----------------------------------------------------------------------------------------------------|----------------|-------------|-------------------|--------------------|--------------|------------------------|---------|----|
| 11 A.     | SOUTHAMPTON<br>LITY COUNCIL                                                                                                    | Browse         | Search      | Reports           | Workflow           | Share        | Configuration          | 88      | ۶  |
| Injury    | Accident                                                                                                    |                |             |                   |                    |              |                        |         |    |
| In        | cident: 18346 v1 · Current 📀                                                                                                    |                |             |                   |                    |              |                        |         |    |
|           |                                                                                                    |                |             |                   |                    |              |                        |         |    |
| h         | cident Summary                                                                                                    |                |             |                   |                    |              |                        | ^       |    |
| R)<br>14  | FNO.         DATE/TIME OF EVENT           346         02 04:2023:5:30                                                                                                    |                |             |                   |                    |              |                        |         |    |
| Ari<br>7) | CIDENT/INCIDENT TYPE EVENT DETAILS Member of public not taken directly to hospital Customer sat on a chair at a public PC and as he lent over to get something out of his b | bag the seat b | ecame detac | hed from the b    | ase of the chair a | nd the custo | mer fell to the floor. |         |    |
| PI<br>Fa  | IMARY CAUSE STATUS<br>Ils on level ● Open                                                                                                    |                |             |                   |                    |              |                        |         |    |
| IS<br>N   | THIS A SCHOOL IN NON SCHOOL INCIDENT?                                                                                                    |                |             |                   |                    |              |                        |         |    |
| W<br>M    | io WAS THE AFFECTED PERSON?<br>#mber of public                                                                                                    |                |             |                   |                    |              |                        |         |    |
| 51        | B TEAH OF PERSON INVOLVED?<br>entral.ubrary                                                                                                    |                |             |                   |                    |              |                        |         |    |
| IS        | THIS INCIDENT REPORTABLE TO THE HSE UNDER RIDDOR?                                                                                                    |                |             |                   |                    |              |                        |         |    |
|           |                                                                                                    |                |             |                   |                    |              |                        |         |    |
|           | Investigation 0 Supporting Documents 0 Witnesses 0 Corporate Health and Safety Review 1                                                                                     |                |             |                   |                    |              |                        |         |    |
| (         | Create new Search                                                                                                    |                |             |                   |                    |              |                        |         |    |
|           |                                                                                                    |                |             |                   |                    |              |                        |         |    |
|           |                                                                                                    |                |             |                   |                    |              |                        |         |    |
|           |                                                                                                    |                |             |                   |                    |              | Edit li                | ncident |    |

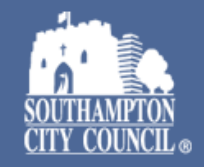

### Witness details can be uploaded by clicking on Witnesses tab on the initial Incident page and then on Create New

Alternatively you can enter witness details in incident report itself

| Windower in windower in windowe                          | Intps://scc.into-exchange.com/secure/App-z/lable-6/Record-168140/Summary.aspx           | ୟ ନ" ଯେ <u>⊞</u> ୧୪ ୮୦୦ <b>ଯ</b>                                                                                                    |
|----------------------------------------------------------------------------------------------------|-----------------------------------------------------------------------------------------|----------------------------------------------------------------------------------------------------|
| angeodes<br>be concepted as a factor of source of source o             | SOUTHAMPTON<br>TITY COUNCIL                                                             | Browse Search Reports Workflow Share Configuration                                                                                                    |
| incident: 18346 41-Current ©     incident: 1800/1000 100000000000000000000000000000                                                                                                    | (Accident                                                                               |                                                                                                    |
| Addent Summary   BitTrans of Door 1 Classes about the status in a constraint of Door 1 Classes about the status in a constraint of Door 1 <p< td=""><td>cident: 18346 v1 · Current 📀</td><td></td></p<>                                                                                                    | cident: 18346 v1 · Current 📀                                                            |                                                                                                    |
| serve constrained and a serve constrained and a serve                | ncident Summary                                                                         |                                                                                                    |
| att 0 do 200 180 <sup>-1</sup> Constructions of the back of the back                                                 | FF NO.                                                                                  | DATE/TIME OF EVENT                                                                                                    |
| CONTINUENT TYC DE LA LE LA LA LA LA LA LA LA LA LA LA LA LA LA                                                                                                    | 6346                                                                                    | 02 Oct 2023 15:30                                                                                                    |
| Marked or jubic not taken directly to bagikal Cuberbar at a hill not sover to get a multiply or of hills sog the sast became directly do liphic sog the field at a hill not over to get a multiply or of hills sog the sast became directly do liphic sog the sast became directly do liphic sog the sast became direc                                   | CCIDENT/INCIDENT TYPE                                                                   | EVENT DETAILS                                                                                                    |
|                                                                                                    | Member of public not taken directly to hospital                                         | Customer sat on a chair at a public PC and as he lent over to get something out of his bag the seat became detached from the base of the chair and the customer fell to the floor. |
| tie ne teel de concerte ressort<br>sin stand de value de value scrieger autour sont le value de value de             | IIMARY CAUSE                                                                            | STATUS                                                                                                    |
| THE A SURDEL THE DELETION INCOMENT<br>is show<br>With THE A SURDEL THE DELETION INCOMENT<br>is show<br>With OP SEAR INFORMATION PROVINCE<br>is show<br>In settigation o Supporting Documents o Withresse 0 corporate Health and Safety Review 1<br>Sector Incoments 0 Supporting Documents 0 Supporting Documents 0 Supp | lls on level                                                                            | Open                                                                                                    |
| n schoal O MAS THE AFFECTED PERSONT merer of public The AFFECTED PERSONT merer of public The AFFECTED PERSONT The AFFECTED PERSONT THE AFFECTED PERSONT THE AFFECTED PERSONT THE                | THIS A SCHOOL OR NON SCHOOL INCIDENT?                                                   |                                                                                                    |
| in war of public<br>art art of public<br>art art art of public<br>art art art of public<br>art art art of public<br>art art art of public<br>art art art art art art art art art art                                                                                                    | n School                                                                                |                                                                                                    |
| Interstigation o Supporting Documents o Witnesses o Corporate Health and Safety Review 1  Ceatenew Search                                                                                                    | HO WAS THE AFFECTED PERSON?                                                             |                                                                                                    |
| In reacting tion of Supporting Documents of Witnesses of Corporate Health and Safety Review 1                                                                                                    | ember of public                                                                         |                                                                                                    |
| And Longy This Incloser Report ARE TO THE HSE UNDER RIDDOR?  Investigation 0 Supporting Documents 0 Witnesses 0 Corporate Health and Safety Review 1  Create new Search                                                                                                    | JB TEAM OF PERSON INVOLVED?                                                             |                                                                                                    |
| THIS INCIDENT REPORTABLE TO THE HEE UNDER REDOOR?                                                                                                    | entra Library                                                                           |                                                                                                    |
| Investigation 0 Supporting Documents 0 Witnesses 0 Corporate Health and Safety Review 1  Create new Search                                                                                                    | THIS INCIDENT REPORTABLE TO THE HSE UNDER RIDDOR?                                       |                                                                                                    |
| Investigation 0 Supporting Documents 0 Witnesses 0 Corporate Health and Safety Review 1  Create new Sarch                                                                                                    |                                                                                         |                                                                                                    |
| Investigation 0 Supporting Documents 0 Writnesse 0 Corporate Health and Safety Review 1  Create new                                                                                                    |                                                                                         |                                                                                                    |
| Investigation 0 Supporting Documents 0 Witnesse 0 Corporate Health and Safety Review 1                                                                                                    |                                                                                         |                                                                                                    |
| Create new Search                                                                                                    | Investigation 0 Supporting Documents 0 Witnesses 0 Corporate Health and Safety Review 1 |                                                                                                    |
| Create new Search                                                                                                    |                                                                                         |                                                                                                    |
|                                                                                                    | Create new Search                                                                       |                                                                                                    |
|                                                                                                    |                                                                                         |                                                                                                    |
|                                                                                                    |                                                                                         |                                                                                                    |
|                                                                                                    |                                                                                         |                                                                                                    |
|                                                                                                    |                                                                                         |                                                                                                    |

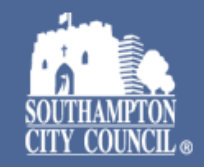

#### Searching for an incident

#### If you know the reference number, you can enter the number into the 'Search' box on the screen that lists all incidents

| ំ https://sc                                                                | c.info-exchange.co                                                                          | m/Secure/App-2                                                                |                                                                                                    |                                                   |                                                              |                                       |                                                              |                                                                              |                                                                                                    |                                                                                                    |                   |                                                                                     |                                                                                  |                                                           |      |
|-----------------------------------------------------------------------------|---------------------------------------------------------------------------------------------|-------------------------------------------------------------------------------|----------------------------------------------------------------------------------------------------|---------------------------------------------------|--------------------------------------------------------------|---------------------------------------|--------------------------------------------------------------|------------------------------------------------------------------------------|----------------------------------------------------------------------------------------------------|----------------------------------------------------------------------------------------------------|-------------------|-------------------------------------------------------------------------------------|----------------------------------------------------------------------------------|-----------------------------------------------------------|------|
| SOUTHAMPTON<br>CITY COUNCIL                                                 |                                                                                             |                                                                               |                                                                                                    |                                                   |                                                              |                                       |                                                              | Ві                                                                           | owse S                                                                                             | earch                                                                                                    | Reports           | Workflow                                                                            | Share Co                                                                         | onfiguration                                              | 88   |
| Injury/A                                                                    | ccider                                                                                      | nt                                                                            |                                                                                                    |                                                   |                                                              |                                       |                                                              |                                                                              |                                                                                                    |                                                                                                    |                   |                                                                                     |                                                                                  |                                                           |      |
| 5 5,                                                                        |                                                                                             |                                                                               |                                                                                                    |                                                   |                                                              |                                       |                                                              |                                                                              |                                                                                                    |                                                                                                    |                   |                                                                                     |                                                                                  |                                                           |      |
| Accident/                                                                   | Incident Rer                                                                                | orting.                                                                       |                                                                                                    |                                                   |                                                              |                                       |                                                              |                                                                              |                                                                                                    |                                                                                                    |                   |                                                                                     |                                                                                  |                                                           |      |
| , teeracine, i                                                              | inclucine ner                                                                               | , or thing.                                                                   |                                                                                                    |                                                   |                                                              |                                       |                                                              |                                                                              |                                                                                                    |                                                                                                    |                   |                                                                                     |                                                                                  |                                                           |      |
| Choose from                                                                 | n the options                                                                               | below to crea                                                                 | ate a new Inc                                                                                                    | ident/Accide                                      | ent report, ru                                               | in a saved sea                        | arch/report c                                                | or manage yo                                                                 | ur workflow                                                                                        | actions.                                                                                                 |                   |                                                                                     |                                                                                  |                                                           |      |
|                                                                             |                                                                                             |                                                                               |                                                                                                    |                                                   |                                                              |                                       |                                                              |                                                                              |                                                                                                    |                                                                                                    |                   |                                                                                     |                                                                                  |                                                           |      |
|                                                                             |                                                                                             |                                                                               |                                                                                                    |                                                   |                                                              |                                       |                                                              |                                                                              |                                                                                                    |                                                                                                    |                   |                                                                                     |                                                                                  |                                                           |      |
|                                                                             |                                                                                             |                                                                               |                                                                                                    |                                                   |                                                              |                                       |                                                              |                                                                              |                                                                                                    |                                                                                                    |                   |                                                                                     |                                                                                  |                                                           |      |
|                                                                             |                                                                                             |                                                                               |                                                                                                    |                                                   |                                                              |                                       |                                                              |                                                                              |                                                                                                    |                                                                                                    |                   |                                                                                     |                                                                                  |                                                           |      |
| Injury/Accider                                                              | nt 9,879 So                                                                                 | hools 92                                                                      | Sub Team                                                                                                    | 613                                               |                                                              |                                       |                                                              |                                                                              |                                                                                                    |                                                                                                    |                   | Investigation                                                                       | 114 With                                                                         | esses 13                                                  | Su > |
| Injury/Accider                                                              | nt 9,879 So                                                                                 | thools 92                                                                     | Sub Team                                                                                                    | 613                                               |                                                              |                                       |                                                              |                                                                              |                                                                                                    |                                                                                                    |                   | Investigation                                                                       | 114 Witn                                                                         | esses 13                                                  | Su > |
| Injury/Accider                                                              | nt 9,879 Sc                                                                                 | search                                                                        | Sub Team                                                                                                    | 613                                               |                                                              |                                       |                                                              |                                                                              | < Pag                                                                                              | re 1 of 659                                                                                              | <u> </u>          | Investigation                                                                       | 114 Witn                                                                         | esses 13                                                  | Su > |
| Injury/Accider<br>Create r                                                  | nt 9,879 So                                                                                 | shools 92                                                                     | Sub Team                                                                                                    | 613                                               |                                                              |                                       |                                                              |                                                                              | < Pag                                                                                              | e 1 of 659                                                                                               | >                 | <b>Investigation</b><br>Search                                                      | 114 With                                                                         | esses 13<br>Show all                                      | Su > |
| Injury/Accider<br>Creater                                                   | nt 9,879 So                                                                                 | search                                                                        | Sub Team                                                                                                    | 613                                               |                                                              |                                       |                                                              |                                                                              | < Pag                                                                                              | e 1 of 659                                                                                               | >                 | Investigation<br>Search                                                             | 114 With                                                                         | Show all                                                  | Su > |
| Injury/Accider<br>Create                                                    | nt 9,879 Sc<br>new<br>DATE/TIME<br>OF EVENT                                                 | Search                                                                        | Sub Team                                                                                                    | 613<br>STATUS                                     | H&S<br>REVIEW                                                | SUB TEAM<br>OF                        | LAST<br>UPDATED                                              | LAST<br>UPDATE BY                                                            | < Pag                                                                                              | e 1 of 659<br>CHSS LA:<br>REVIEW                                                                         | ><br>ST           | Investigation<br>Search<br>INCIDENT REF                                             | 114 Witn                                                                         | esses 13<br>Show all<br>STATUS                            | Su > |
| Injury/Accider<br>Create                                                    | nt 9,879 So<br>new<br>DATE/TIME<br>OF EVENT                                                 | Search                                                                        | Sub Team                                                                                                    | 613<br>STATUS                                     | H&S<br>REVIEW<br>TAKEN<br>PLACE2                             | SUB TEAM<br>OF<br>PERSON<br>INVOLVED2 | LAST<br>UPDATED<br>BY                                        | LAST<br>UPDATE BY<br>MANAGER                                                 | < Pag<br>CHSS LAST<br>REVIEWED<br>BY<br>(UISELAST)                                                 | chss LA:<br>REVIEW<br>(USELAS)                                                                           | ><br>st<br>r)     | Investigation<br>Search<br>INCIDENT REF<br>NO ~<br>17586                            | 114 Witn                                                                         | esses 13<br>Show all<br>STATUS<br>Close                   | Su > |
| Injury/Accider<br>Create (<br>REF NO.                                       | nt 9,879 So<br>new<br>DATE/TIME<br>OF EVENT<br>08 Nov 2                                     | Search<br>ACCIDEN<br>TYPE<br>8A) Pupil                                        | Sub Team (                                                                                                    | STATUS                                            | H&S<br>REVIEW<br>TAKEN<br>PLACE?<br>Yes                      | SUB TEAM<br>OF<br>PERSON<br>INVOLVED? | LAST<br>UPDATED<br>BY<br>Terri Cha                           | LAST<br>UPDATE BY<br>MANAGER<br>08 Nov 2                                     | < Page<br>CHSS LAST<br>REVIEWED<br>BY<br>(USELAST)<br>Rebecca                                      | e 1 of 659<br>CHSS LA:<br>REVIEW<br>(USELAS)<br>08 Nov 2                                                 | ><br>ST<br>T)     | Investigation<br>Search<br>INCIDENT REF<br>NO ~<br>17586<br>17456                   | 114 Witn<br>YOUR NAME                                                            | esses 13<br>Show all<br>STATUS<br>Close<br>Close          | Su > |
| Injury/Accider<br>Create<br>REF NO.<br>> 18540<br>> 18541                   | nt 9,879 So<br>new<br>DATE/TIME<br>OF EVENT<br>08 Nov 2<br>08 Nov 2                         | shools 92<br>Search<br>ACCIDEN<br>TYPE<br>8A) Pupil<br>8A) Pupil              | Sub Team (                                                                                                    | STATUS                                            | H&S<br>REVIEW<br>TAKEN<br>PLACE?<br>Yes<br>Yes               | SUB TEAM<br>OF<br>PERSON<br>INVOLVED? | LAST<br>UPDATED<br>BY<br>Terri Cha<br>Terri Cha              | LAST<br>UPDATE BY<br>MANAGER<br>08 Nov 2<br>08 Nov 2                         | < Pag<br>CHSS LAST<br>REVIEWED<br>BY<br>(USELAST)<br>Rebecca<br>Rebecca                            | e 1 of 659<br>CHSS LA:<br>REVIEW<br>(USELAS)<br>08 Nov 2<br>08 Nov 2                                     | ><br>st<br>T)     | Investigation<br>Search<br>INCIDENT REF<br>NO ~<br>17586<br>17444                   | 114 Witn<br>YOUR NAME                                                            | esses 13<br>Show all<br>STATUS<br>Close<br>Close          | Su > |
| Injury/Accider<br>Create 4<br>REF NO.<br>> 18540<br>> 18541<br>18533        | nt 9,879 So<br>new<br>DATE/TIME<br>OF EVENT<br>08 Nov 2<br>08 Nov 2<br>07 Nov 2             | shools 92<br>Search<br>ACCIDEN<br>TYPE<br>8A) Pupil<br>8A) Pupil<br>8A) Pupil | Sub Team of the second second | 613<br>STATUS<br>Closed<br>Open                   | H&S<br>REVIEW<br>TAKEN<br>PLACE?<br>Yes<br>Yes<br>Yes        | SUB TEAM<br>OF<br>PERSON<br>INVOLVED? | LAST<br>UPDATED<br>BY<br>Terri Cha<br>Terri Cha<br>Injury Ac | LAST<br>UPDATE BY<br>MANAGER<br>08 Nov 2<br>08 Nov 2<br>07 Nov 2             | < Page<br>CHSS LAST<br>REVIEWED<br>BY<br>(USELAST)<br>Rebecca<br>Rebecca<br>Maria Pop              | e 1 of 659<br>CHSS LA:<br>REVIEW<br>(USELAS)<br>08 Nov 2<br>08 Nov 2<br>08 Nov 2                         | ><br>ST<br>T)     | Investigation<br>Search<br>INCIDENT REF<br>NO ~<br>17586<br>17456<br>17444          | 114 With<br>YOUR NAME                                                            | esses 13<br>Show all<br>STATUS<br>Close<br>Close          | Su > |
| Injury/Accider<br>Create<br>REF NO.<br>> 18540<br>> 18541<br>18533<br>18522 | nt 9,879 Sc<br>new<br>DATE/TIME<br>OF EVENT<br>OB Nov 2<br>08 Nov 2<br>07 Nov 2<br>07 Nov 2 | ACCIDEN<br>TYPE<br>8A) Pupil<br>8A) Pupil<br>8A) Pupil<br>1) Minor            | Sub Team of the second second | 613<br>STATUS<br>Closed<br>Closed<br>Open<br>Open | H&S<br>REVIEW<br>TAKEN<br>PLACE?<br>Yes<br>Yes<br>Yes<br>Yes | SUB TEAM<br>OF<br>PERSON<br>INVOLVED? | LAST<br>UPDATED<br>BY<br>Terri Cha<br>Injury Ac<br>Injury Ac | LAST<br>UPDATE BY<br>MANAGER<br>08 Nov 2<br>08 Nov 2<br>07 Nov 2<br>07 Nov 2 | < Page<br>CHSS LAST<br>REVIEWED<br>BY<br>(USELAST)<br>Rebecca<br>Rebecca<br>Maria Pop<br>Maria Pop | e 1 of 659<br>CHSS LA:<br>REVIEW<br>(USELAS)<br>08 Nov 2<br>08 Nov 2<br>08 Nov 2<br>08 Nov 2<br>07 Nov 2 | ><br>ST<br>T)<br> | Investigation<br>Search<br>INCIDENT REF<br>NO ~<br>17586<br>17456<br>17444<br>17141 | 114 With<br>YOUR NAME<br>Lindsay<br>McCulloch<br>Meenu<br>Grewal<br>Lesley Weeks | esses 13<br>Show all<br>STATUS<br>Close<br>Close<br>Close | Su > |

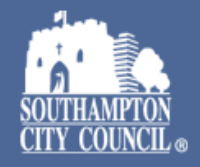

#### If you do not know the incident ref or wish to search for multiple types of incidents you can build a custom search. To do this, click on SEARCH on the page which lists all incidents

| C 🛱 🗄 https://scc.info-exchange.com/Secure/App |                                                |                                                         | e                  | e 🔺 ★ 🔳 🗘   🗘 🎓          |
|------------------------------------------------|------------------------------------------------|---------------------------------------------------------|--------------------|--------------------------|
| SOUTHAMPTON<br>CITY COUNCIL                    |                                                | Browse Sear                                             | h Reports Workflow | Share Configuration      |
| Injury/Accident                                |                                                |                                                         |                    |                          |
|                                                |                                                |                                                         |                    |                          |
| Accident/Incident Reporting.                   |                                                |                                                         |                    |                          |
| Choose from the options below to cr            | ate a new Incident/Accident report, run a save | search/report or manage your workflow ac                | ions.              |                          |
|                                                |                                                |                                                         |                    |                          |
|                                                |                                                |                                                         |                    |                          |
| Injury/Accident 9,879 Schools 92               | Sub Team 613                                   |                                                         | Investigatio       | on 114 Witnesses 13 Su > |
| Create new Search                              |                                                | < Page 1 (                                              | f 659 > Search     | Show all <               |
| REF NO. DATE/TIME ACCIDEN<br>OF EVENT TYPE     | EVENT STATUS H&S SUB TE.<br>DETAILS REVIEW OF  | I LAST LAST CHSS LAST C<br>UPDATED UPDATE BY REVIEWED R | INCIDENT RE        | F YOUR NAME STATUS       |
| ×                                              | TAKEN PERSON<br>PLACE? INVOLV                  | BY MANAGER BY (1<br>)? (USELAST)                        | 17586<br>17456     | Closed                   |
| > 18540 08 Nov 2 8A) Pupil.                    | Walking Olosed Yes                             | Terri Cha 08 Nov 2 Rebecca 0                            | 3 Nov 2            | McCulloch                |
| > 18541 08 Nov 2 8A) Pupil                     | Pupil pla 🛑 Closed Yes                         | Terri Cha 08 Nov 2 Rebecca 0                            | 3 Nov 2 17444      | Meenu 🔵 Closed           |

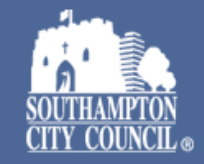

#### Select the All Tables tab and then scroll down

| ← C D https://scc.info-exchange.com/Secure/App-2/Search |            |             | ⊕ A <sup>n</sup> ₹ | 2 🔠 🗘 🗇       | £≡ € | È 🗞 … |
|---------------------------------------------------------|------------|-------------|--------------------|---------------|------|-------|
| SOUTHAMPTON                                             | Browse Sea | rch Reports | Workflow           | Configuration |      | R     |
| Injury/Accident                                         |            |             |                    |               |      |       |
| Search                                                  |            |             |                    |               |      |       |
| Spotlight All tables                                    |            |             |                    |               |      |       |
| Gender                                                  |            |             |                    |               |      |       |
| Primary Cause                                           |            |             |                    |               |      |       |
| Local Action New                                        |            |             |                    |               |      |       |
| Reason for inclusion                                    |            |             |                    |               |      |       |
| MTM Local Action                                        |            |             |                    |               |      |       |
| MTM Reason for inclusion                                |            |             |                    |               |      |       |
| H and S Officers                                        |            |             |                    |               |      |       |
| HSS Reviewer                                            |            |             |                    |               |      |       |
| YesNo Responses                                         |            |             |                    |               |      |       |
|                                                         |            |             |                    |               |      |       |

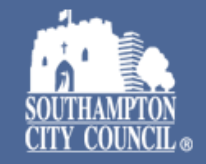

#### **Then select Incident**

← C බ https://scc.info-exchange.com/Secure/App-2/Search 88 Я Configuration SOUTHAMPTON CITY COUNCIL Search Reports Workflow Browse Management Root Causes MTM Materials Root Causes MTM PPE MTM Root Cause MTM Body Parts MTM Schools Team Incident Investigation Supporting Documents Witnesses Corporate Health and Safety Review Section1 Location

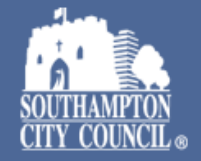

#### Enter your search criteria by filling in the available fields and click 'Run Search'

| ← C බ 🗈 https://scc.info-exchange.com/Secure/App-2/Table-6/Search/Criteria.aspx | ?Search=39068  |          |              |            | ⊕ A <sup>N</sup> ☆ | 🗮 🗘 🗘         | € @     | ··· @ |
|---------------------------------------------------------------------------------|----------------|----------|--------------|------------|--------------------|---------------|---------|-------|
| SOUTHAMPTON CITY COUNCIL                                                        |                | Browse   | Search       | Reports    | Workflow           | Configuration | 88      | ጲ     |
| Injury/Accident > Search                                                        |                |          |              |            |                    |               |         |       |
| Incident                                                                        |                |          |              |            |                    |               |         |       |
| MATCH CRITERIA                                                                  | REF NO.        | I        | IS THIS A SC | HOOL OR NO | N SCHOOL INCI      | DENT?         |         |       |
| All ••••                                                                        | From           | 1        | Any 🚥        |            |                    |               |         |       |
|                                                                                 | То             |          |              |            |                    |               |         |       |
| ACCIDENT/INCIDENT TYPE                                                          | PRIMARY CAUSE  | [        | DATE/TIME (  | DF EVENT   |                    |               |         |       |
| Any 🚥                                                                           | Any 🚥          |          | From         |            |                    |               |         |       |
|                                                                                 |                |          | То           |            |                    |               |         |       |
| EVENT DETAILS                                                                   | OLD REF NO.    | <u>,</u> | SOURCE       |            |                    |               |         |       |
| Any                                                                             | Any            | /        | Any 🚥        |            |                    |               |         |       |
|                                                                                 |                |          |              |            |                    |               |         |       |
|                                                                                 |                |          |              | Run se     | earch              | Add custom o  | riteria |       |
| Powered by Info Exchange                                                        | Privacy policy |          |              |            |                    |               |         |       |

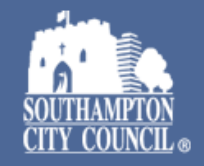

## If the criteria you wish to search by is not displayed you can add it by clicking on 'Add custom criteria'

| ← C A ttps://scc.info-exchange.com/Secure/App-2/Table-6/Search/Criteria.aspx? | Search=39068  |        |              |             | ⊕ A^ ☆         | 🛄 🔇 🗇         | ć= 🕀     | ∞ … |
|-------------------------------------------------------------------------------|---------------|--------|--------------|-------------|----------------|---------------|----------|-----|
| SOUTHAMPTON                                                                   |               | Browse | Search       | Reports     | Workflow       | Configuration | 88       | ጲ   |
| Injury/Accident > Search                                                      |               |        |              |             |                |               |          |     |
| Incident                                                                      |               |        |              |             |                |               |          |     |
| MATCH CRITERIA                                                                | REF NO.       |        | IS THIS A SO | CHOOL OR NO | N SCHOOL INCIE | DENT?         |          |     |
|                                                                               | From          |        | Any ••••     |             |                |               |          |     |
| ACCIDENT/INCIDENT TYPE                                                        | PRIMARY CAUSE |        | DATE/TIME    | OF EVENT    |                |               |          |     |
| Any 🚥                                                                         | Any 🚥         |        | From         |             |                | •••           |          |     |
|                                                                               |               |        | То           |             |                |               |          |     |
| EVENT DETAILS                                                                 | OLD REF NO.   |        | SOURCE       |             |                |               |          |     |
| Any                                                                           | Any           |        | Any ••••     |             |                |               |          |     |
|                                                                               |               |        |              | Run se      | earch          | Add custom o  | criteria |     |

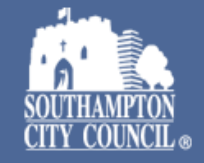

Click on fields you wish to include in your report. Note, there are several pages to choose criteria from, you can also use the search function to search for specific criteria. Click Done when you have added all criteria to be included in your report

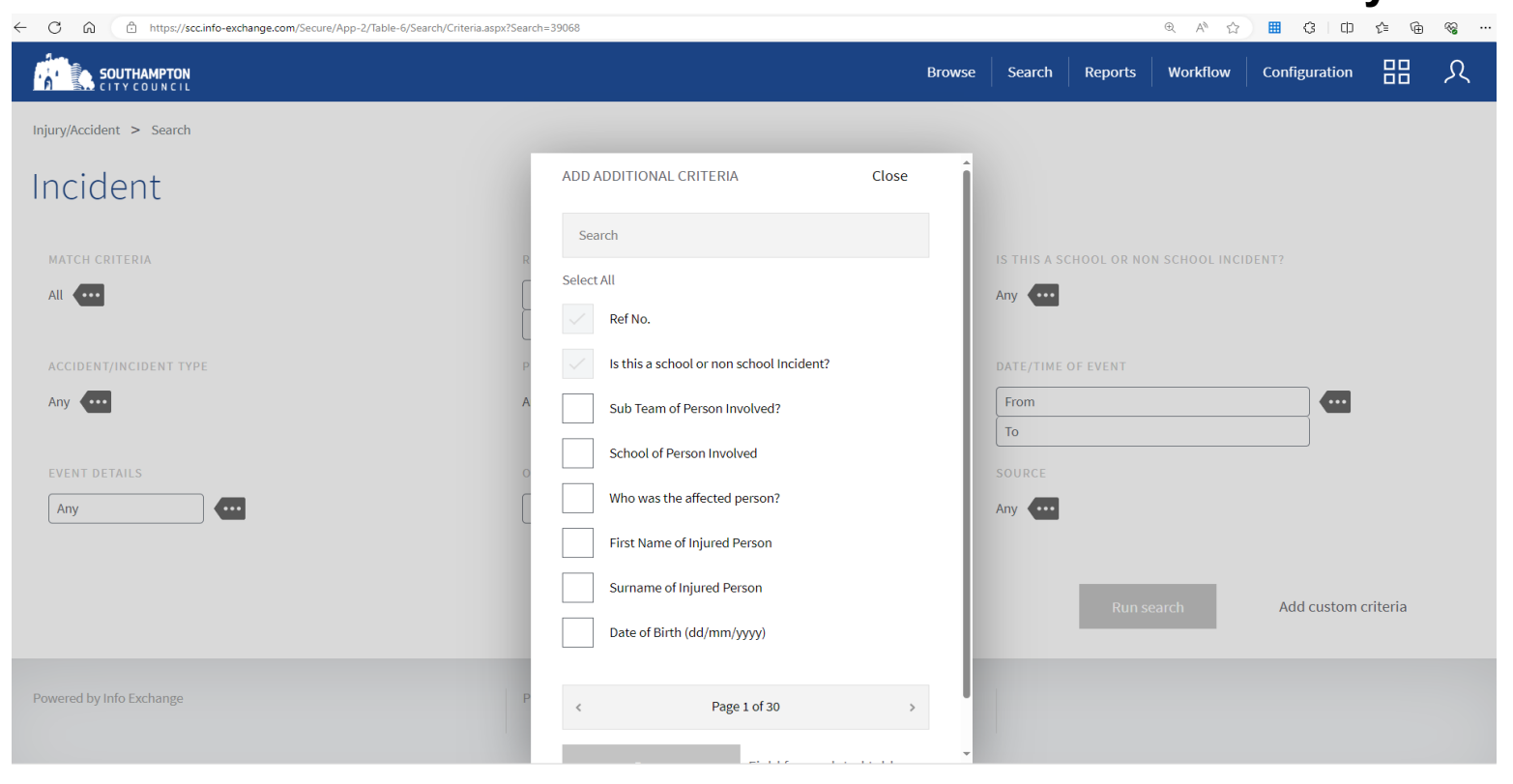

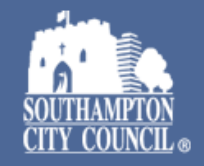

Once you have selected all criteria you require for your report and clicked Done you will be returned to the Search page.

Click Run Search

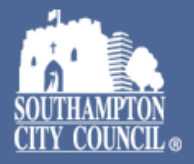

#### Your search results will be displayed as below. To download a copy, click Share and then select Download, then CSV Select to open or save the document.

| $\leftarrow$ | C A b h               | ttps://scc.info-exchange.com/ | Secure/App-2/Table-6/Search | /Criteria.aspx?Search=39068                      |                                                                                                    |                |        |             |          | Ð           | A 🗘 🛗      | ¢   Ф          | ć @ <u>4</u> 0  | ··· @ |
|--------------|-----------------------|-------------------------------|-----------------------------|--------------------------------------------------|----------------------------------------------------------------------------------------------------|----------------|--------|-------------|----------|-------------|------------|----------------|-----------------|-------|
|              | SOUTHAM               | PTON<br>N CIL                 |                             |                                                  |                                                                                                    | Browse         | Search | Reports     | Workflow | Share       | Customise  | Configuratio   | on 🔲            | Я     |
|              | Injury/Accident > S   | earch                         |                             |                                                  |                                                                                                    |                |        |             |          |             |            |                |                 |       |
|              | Incident              |                               |                             |                                                  |                                                                                                    |                |        |             |          |             |            |                |                 |       |
|              | MATCH CRITERIA        |                               |                             | DATE/TIME C                                      | )F EVENT                                                                                                    |                |        |             |          |             |            |                |                 |       |
|              | All ••••              |                               |                             | 01 Jan 2023                                      | 00:00                                                                                                    |                |        |             |          |             |            |                |                 |       |
|              |                       |                               |                             | 01 Nov 2023                                      | 00:00                                                                                                    |                | ]      |             |          |             |            |                |                 |       |
|              |                       |                               |                             |                                                  |                                                                                                    | Show all crite | ria    |             |          |             |            |                |                 |       |
|              |                       |                               |                             | DOWI                                             | NLOAD                                                                                                    |                | Cl     | ose         |          |             |            |                |                 |       |
|              |                       |                               |                             |                                                  |                                                                                                    |                |        | - 1         |          |             |            |                |                 |       |
|              | List results (1397    | )                             |                             | PDF                                              |                                                                                                    |                |        |             |          |             |            |                |                 |       |
|              |                       |                               |                             | CSV                                              |                                                                                                    |                |        | _           |          |             |            |                |                 |       |
|              | REF NO. ^             | DATE/TIME OF EVENT            | PRIMARY CAUSE               | ACCIDENT/INCIDENT<br>TYPE                        | EVENT DETAILS                                                                                                    | STATUS         |        | OLD REF NO. | DOC      | UMENT UPLOA | D SUB TEAM | OF PERSON<br>? | SOURCE          |       |
|              | 17083                 | 02 Jan 2023 09:15             | Handling objects            | 5) Specified Injury (for<br>staff injuries only) | MARCONI<br>INRERACTIVE NEEDED<br>TO BE RESET. IT IS<br>AWKWAER TO GET TO<br>AND INVILVES MANULA<br>HANDI ING WORKING | Closed         | _      |             |          |             | #A&H Exhi  | bitions        | Injury/Accident |       |
| То           | tal number of records | found: 1397                   |                             |                                                  | <                                                                                                    | Page 1 of 47   | >      |             | rch      | Edit col    | umns       | Add custo      | om criteria     |       |

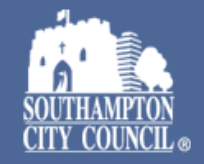

### If you wish to save the search criteria to use again in the future, select Save Search. Enter a name for your search and untick the Homepage option.

|                         | nttps://scc.info-exchange.com/ | /Secure/App-2/Table-6/Search | /Criteria.aspx?Search=39068                      |                                                                                                    |               |        |             |         | 9                  | x 🗚 🏠 🛄                              | G D          | £= @           | 4 <u> </u> % … |
|-------------------------|--------------------------------|------------------------------|--------------------------------------------------|----------------------------------------------------------------------------------------------------|---------------|--------|-------------|---------|--------------------|--------------------------------------|--------------|----------------|----------------|
| SOUTHAN                 | <b>IPTON</b><br>JNCIL          |                              |                                                  |                                                                                                    | Browse        | Search | Reports     | Workflo | ow Share           | Customise                            | Configuratio | n 📙            | ጲ              |
| Injury/Accident > 2     | Search                         |                              |                                                  |                                                                                                    |               |        |             |         | Prin               | t                                    |              |                |                |
| Inciden                 | t                              |                              |                                                  |                                                                                                    |               |        |             |         | Dow<br>Dow<br>Save | nioad<br>nload documents<br>e search |              |                |                |
| MATCH CRITERIA          |                                |                              | DATE/TIME                                        | OF EVENT                                                                                                    |               |        |             |         |                    |                                      |              |                |                |
| All ••••                |                                |                              | 01 Jan 2023                                      | 3 00:00                                                                                                    |               | ••••   |             |         |                    |                                      |              |                |                |
|                         |                                |                              | 01 Nov 202                                       | 3 00:00                                                                                                    |               |        |             |         |                    |                                      |              |                |                |
|                         |                                |                              |                                                  | $\sim$                                                                                                    | Show all crit | teria  |             |         |                    |                                      |              |                |                |
| List results (139       | 7)                             |                              |                                                  |                                                                                                    |               |        |             |         |                    |                                      |              |                |                |
| REF NO. ^               | DATE/TIME OF EVENT             | PRIMARY CAUSE                | ACCIDENT/INCIDENT<br>TYPE                        | EVENT DETAILS                                                                                                | STATUS        |        | OLD REF NO. |         | DOCUMENT UPLC      | AD SUB TEAM<br>INVOLVED?             | OF PERSON S  | OURCE          |                |
| 17083                   | 02 Jan 2023 09:15              | Handling objects             | 5) Specified Injury (for<br>staff injuries only) | MARCONI<br>INRERACTIVE NEEDED<br>TO BE RESET. IT IS<br>AWKWAER TO GET TO<br>AND INVILVES<br>MANULA HANDI ING | Closed        |        |             |         |                    | #A&H Exhil                           | bitions I    | njury/Accident |                |
| Total number of records | found: 1397                    |                              |                                                  | <                                                                                                    | Page 1 of 47  | >      | Re-run sea  | rch     | Edit col           | umns                                 | Add custo    | m criteria     |                |

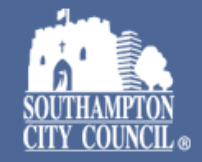

## Your saved search will show under the Spotlight option when click on the Search button

| ← C ∩ ⇔ https://scc.info-exchange.com/Secure/App-2/Search |        |        | A》 公    | 🗰 🔇      |               | ∄ ⊻₀ |
|-----------------------------------------------------------|--------|--------|---------|----------|---------------|------|
| SOUTHAMPTON                                               | Browse | Search | Reports | Workflow | Configuration | 88   |
| Injury/Accident                                           |        |        |         |          |               |      |
| Search                                                    |        |        |         |          |               |      |
| Spotlight All tables                                      |        |        |         |          |               |      |
| SAVED SEARCHES                                            |        |        |         |          |               |      |
| Significant incidents (RIDDOR)                            |        |        |         |          |               |      |
| overview by school                                        |        |        |         |          |               |      |
| Non-Teaching staff                                        |        |        |         |          |               |      |
| Riddor                                                    |        |        |         |          |               |      |
| Schools Search                                            |        |        |         |          |               |      |
| RIDDORS                                                   |        |        |         |          |               |      |
| Status for Overdue Incidents                              |        |        |         |          |               |      |
| Springwell School                                         |        |        |         |          |               |      |
| Record Due for Redaction                                  |        |        |         |          |               |      |
| Incident's added to Incident List                         |        |        |         |          |               |      |
| Incident's removed from Incident List                     |        |        |         |          |               |      |
| Corporate Assets Report                                   |        |        |         |          |               |      |
| Corporate Estate & Assets Report                          |        |        |         |          |               |      |
| Daily check                                               |        |        |         |          |               |      |
| ( A Test                                                  |        |        |         |          |               |      |
| Your most recent search (Incident)                        |        |        |         |          |               |      |
|                                                           |        |        |         |          |               |      |

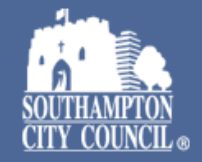

# To delete a saved search, click on the Search button and then click on the search you wish to delete to open the search up and click on Share, then select Delete saved search.

| ← C A tttps://scc.info-exchange.com/Secure/App-2/Table-6/Search/Criteria.aspx? | ?Search=39072&Record=0                                                                                                    |                                | A 🏠 🌐 🗘 🗇 🌾 🆓                                   |
|--------------------------------------------------------------------------------|----------------------------------------------------------------------------------------------------|--------------------------------|-------------------------------------------------|
| SOUTHAMPTON<br>CITY COUNCIL                                                    |                                                                                                    | Browse Search Reports Workflow | Share Customise Configuration                   |
| Injury/Accident > Search                                                       |                                                                                                    |                                | Print Print                                     |
| Incident                                                                       |                                                                                                    |                                | Download     Download documents     Save search |
| MATCH CRITERIA                                                                 | DATE/TIME OF EVENT                                                                                                    | (                              | Delete saved search                             |
| All 🚥                                                                          | 01 Feb 2023 00:00<br>01 Nov 2023 00:00                                                                                                    |                                |                                                 |
|                                                                                | Show all criteria                                                                                                    |                                |                                                 |
|                                                                                |                                                                                                    |                                |                                                 |
| List results (1223)                                                            |                                                                                                    |                                |                                                 |
| REF NO. ^ DATE/TIME OF EVENT PRIMARY CAUSE ACCIDENT/IN                         | NCIDENT TYPE EVENT DETAILS STATUS                                                                                                    | OLD REF NO. DOCUMENT UPLOAD    | SUB TEAM OF PERSON SOURCE<br>INVOLVED?          |
| 17264 02 Feb 2023 13:00                                                        | Elaine was visiting a family Open<br>at their home today<br>alongside the allocated<br>social worker (Care Director<br>ID: 374458) where the two<br>children (14 and 12 years<br>old) became agitated over<br>their parent putting in<br>boundaries and began<br>physically fighting. One of<br>the children threw their<br>hands in the air and<br>accidentally caught Elaine<br>across her cheek. Elaine<br>reports no physical |                                | #Engagement Violence and Abuse                  |
| Total number of records found: 1223                                            | <                                                                                                    | Page 1 of 41 > Re-run search   | Edit columns Add custom criteria                |

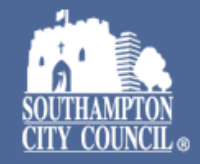

#### There are a number of generic reports available for you to run To access these click on Reports and select the report you wish to run

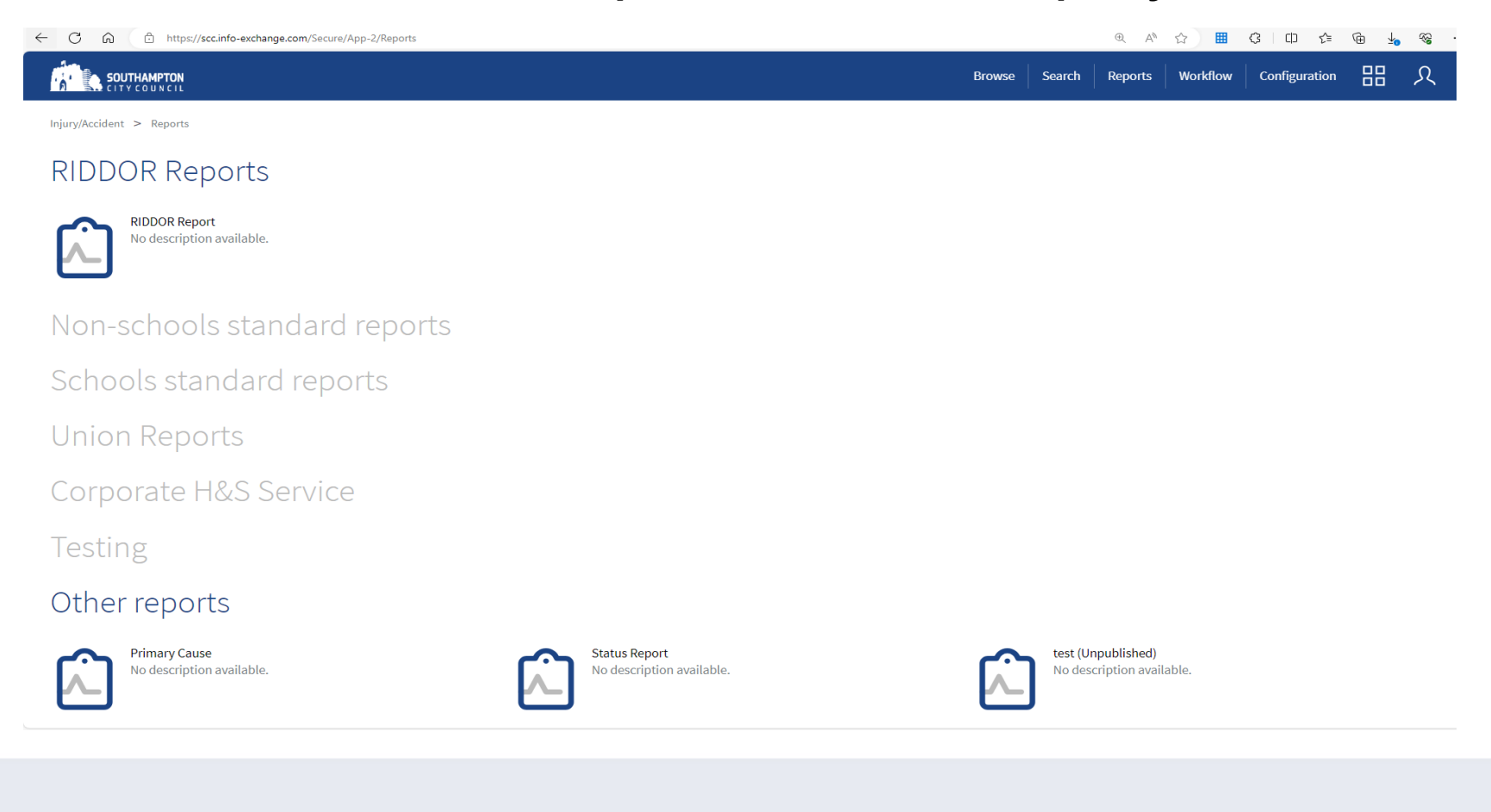

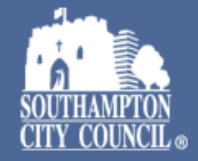

## You will then be prompted to enter the date and time period you'd like to run the report for

Once you have selected your date and time criteria, select 'Run this report'

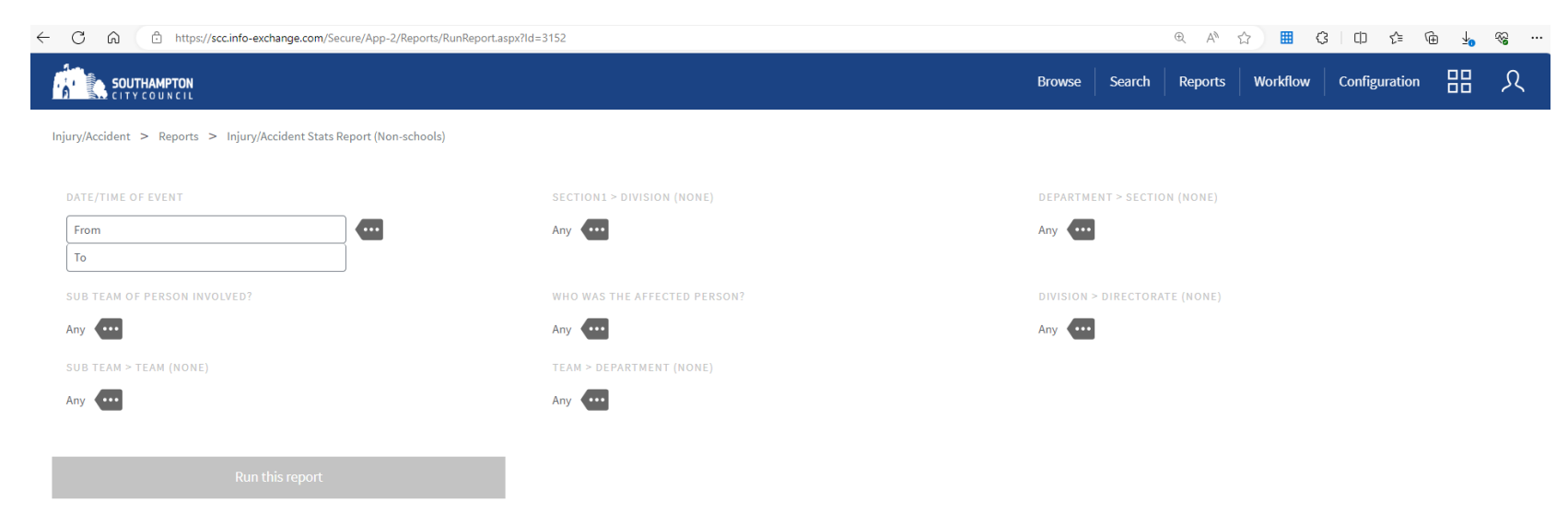

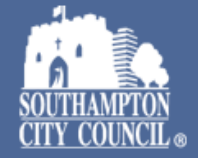

#### Results will be displayed as shown below and can be downloaded using the Share button as detailed previously

| < C ⋒ d                | https://s       | scc.info-excha    | nge.com/Secure/App-2/R                                                     | eports/RunReport.as | px?ld=3152                                         |                                    |              |                           |               |                 |             | Q AN    | ☆ 🔠      | 3     | 0 4 @         | <b>⊥</b> ₀ |
|------------------------|-----------------|-------------------|----------------------------------------------------------------------------|---------------------|----------------------------------------------------|------------------------------------|--------------|---------------------------|---------------|-----------------|-------------|---------|----------|-------|---------------|------------|
|                        |                 |                   |                                                                            |                     |                                                    |                                    |              |                           |               | Browse          | Search      | Reports | Workflow | Share | Configuration | 88         |
| Injury/Accident > Repo | orts > Injury   | /Accident Stats   | Report (Non-schools)                                                       |                     |                                                    |                                    |              |                           |               |                 |             |         |          |       |               |            |
|                        |                 |                   |                                                                            |                     |                                                    | //Injury                           | Accider      | nt Report<br>se only      |               |                 |             |         |          |       |               |            |
|                        |                 |                   |                                                                            |                     | Detailing Injury I                                 | Incidents by Primary Cat           | use and by 1 | Team including RIDDOR I   | reportable ir | ncidents        |             |         |          |       |               |            |
| DATE/TIME OF EVENT     |                 |                   |                                                                            |                     | SECTION1 > DIVI                                    | ISION (NONE)                       |              |                           |               | DEPARTMENT > 5  | ECTION (NO  | NE)     |          |       |               |            |
| From 01 Jan 2022 00:00 | 0 to 01 Nov 202 | 13 00:00          |                                                                            |                     | Any                                                |                                    |              |                           |               | Any             |             |         |          |       |               |            |
| SUB TEAM OF PERSON     | N INVOLVED?     |                   |                                                                            |                     | WHO WAS THE A                                      | FFECTED PERSON?                    |              |                           |               | DIVISION > DIRE | CTORATE (NO | NE)     |          |       |               |            |
| Any                    |                 |                   |                                                                            |                     | Any                                                |                                    |              |                           |               | Any             |             |         |          |       |               |            |
| SUB TEAM > TEAM (NO    | ONE)            |                   |                                                                            |                     | TEAM > DEPARTI                                     | MENT (NONE)                        |              |                           |               |                 |             |         |          |       |               |            |
| #Civic Buildings       |                 |                   |                                                                            |                     | Any                                                |                                    |              |                           |               |                 |             |         |          |       |               |            |
| PRIMARY CAUSE          |                 | TEAM              | ALL VALUES FROM IS THIS<br>INCIDENT REPORTABLE TO<br>THE HSE UNDER RIDDOR? | COUNT OF INCIDENT   | ALL VALUES FROM SUB<br>TEAM OF PERSON<br>INVOLVED? | DISTINCT VALUES FROM<br>DEPARTMENT |              |                           |               |                 |             |         |          |       |               | 9          |
| Bruising               | >               | #Civic            |                                                                            | 1                   | #Civic Buildings                                   | #Civic Buildings                   |              |                           |               |                 |             |         |          |       |               | ~          |
|                        |                 | Total for         |                                                                            | 1                   | #Civic Buildings                                   | #Civic Buildings                   |              | Bruising                  |               | 1               |             |         |          |       |               |            |
| Burn/Scald             | >               | Team              |                                                                            | 1                   | #Civic Buildings                                   | #Civic Buildings                   |              | Burn/Scald                |               | 1               |             |         |          |       |               |            |
|                        |                 | Buildings         |                                                                            |                     |                                                    |                                    |              | Cause not known           |               | 1               |             |         |          |       |               |            |
|                        |                 | Total for<br>Team |                                                                            | 1                   | #Civic Buildings                                   | #Civic Buildings                   |              |                           |               |                 |             |         |          |       |               |            |
| Cause not known        | >               | #Civic            |                                                                            | 1                   | #Civic Buildings                                   | #Civic Buildings                   |              | Cuts/ Abrasion/Graze/Tear |               | 1               |             |         |          |       |               |            |
|                        |                 | Total for         |                                                                            | 1                   | #Civic Buildings                                   | #Civic Buildings                   |              | Falls - Unexplained       |               |                 |             | 2       |          |       |               |            |
| Cuto/                  | >               | Team              |                                                                            | 1                   | #Civic Buildings                                   | #Civic Buildings                   |              | Falls on level            |               | 1               |             |         |          |       |               |            |
| Abrasion/Graze/Tear    | r               | Buildings         |                                                                            | -                   |                                                    |                                    |              | Slip                      |               | 1               |             |         |          |       |               |            |
|                        |                 | Total for         |                                                                            | 1                   | #Civic Buildings                                   | #Civic Buildings                   |              |                           |               |                 |             |         |          |       |               |            |

#Civic Buildings, #Civic #Civic Buildings

2

0.2 0.4

ò

0.6

0.8

#Civic Buildings

Team

#Civic

Falls - Unexplained

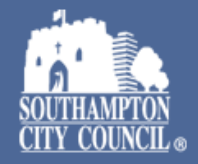

1.0 1.2 1.4 1.6 1.8 2

Should you have any queries or concerns regarding the Health & Safety Management System please do not hesitate to contact the Corporate Health and Safety team via email at <u>health.and.safety@Southampton.gov.uk</u>

or call us on 02380 83 4271

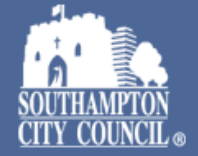